# admin

#### THE SOUTH CAROLINA DEPARTMENT of ADMINISTRATION

# InfoSec and Privacy Professional Development

## SAP Success Factors Learning Management System

What a learning management system can do for you

**MySCLearning** 

# Agenda

- Overview of LMS Functionality
- Review purpose of the LMS
- Overview of recording a learning event in the LMS
- Implementation action items
- Resources & additional information

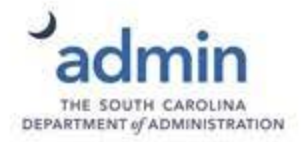

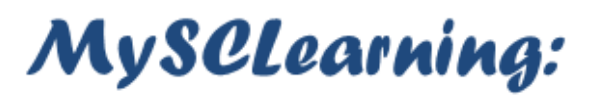

# **Success Factors LMS**

- MySCLearning is the employee/employer interface for the SAP Success Factors Learning Management System (LMS) Module.
- The LMS is integrated with the SCEIS system MySCEmployee.
- MySCLearning is only available to users who are state employees in the SCEIS system.
- Contractors will soon have a separate portal to register, record, and track training events.

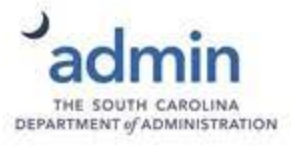

# Learning Management System

#### Allows you to:

- Schedule, register, and record in house customized training offerings by professional development staff
- Record and track special learning events that are listed within the LMS (InfoSec/Privacy Training Framework)
- Record and track external training events (External events are not listed within the LMS)

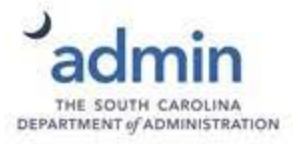

# Learning Management System, cont.

- Customized courses that are offered within the LMS are recorded automatically. Including:
  - DSHR open enrollment scheduled offerings
  - DSHR certification program courses
  - Other agency specific courseware: SCEIS online courses offered that include registration, class scheduling, and tracking within in the LMS, the Information Privacy Basics, and Code of Conduct
- Courses not included in the InfoSec and Privacy curriculum can be recorded but have no impact on InfoSec/Privacy training, tracking, or management approval.

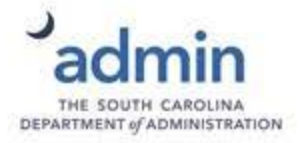

# InfoSec & Privacy Training Framework

|                                                                        |                                    | Info                                                            | oSec an                              | d Privac                                   | y Traini                                                | ng by C                                      | ompete                                                           | ncy                                                                       |                                      |                                                            |
|------------------------------------------------------------------------|------------------------------------|-----------------------------------------------------------------|--------------------------------------|--------------------------------------------|---------------------------------------------------------|----------------------------------------------|------------------------------------------------------------------|---------------------------------------------------------------------------|--------------------------------------|------------------------------------------------------------|
| InfoSec<br>Governance<br>and<br>Compliance                             | Risk Strategy<br>and<br>Management | Threat<br>and<br>Vulnerability<br>Management                    | Privacy                              | Data<br>Security                           | IS<br>Acquisition,<br>Development<br>and<br>Maintenance | Physical<br>and<br>Environmental<br>Security | Business<br>Continuity<br>Management<br>and Disaster<br>Recovery | Network<br>and<br>Infrastructure<br>Security                              | ldentity<br>Access<br>Management     | Education<br>and<br>Training                               |
| InfoSec<br>program<br>management                                       | <u>Risk</u><br>assessment          | <u>Vulnerability</u><br>management                              | Privacy<br>program<br>administration | <u>Data</u><br>management                  | System<br>development<br>lifecycle                      | Physical<br>access<br>controls               | Business<br>impact<br>assessment                                 | Secure<br>network<br>engineering                                          | <u>Access</u><br>management          | <u>Training</u><br><u>needs</u><br>analysis                |
| InfoSec<br>regulation                                                  | <u>Risk</u><br>acceptance          | Security<br>incident and<br>event<br>management                 | Privacy<br>compliance                | Secure data<br>transmission<br>and storage | <u>Secure</u><br><u>software</u><br><u>development</u>  | Environmental<br>security                    | Business<br>continuity<br>planning                               | <u>Network</u><br><u>defense</u><br><u>analysis and</u><br><u>control</u> | <u>Identity</u><br><u>management</u> | <u>Training</u><br>curriculum<br>design and<br>development |
| Policy<br>communication,<br>enforcement<br>and exception<br>management | <u>Risk</u><br>mitigation          | <u>Forensics</u><br><u>analysis</u>                             | Privacy<br>impact<br>assessment      | Cryptographic<br>safeguards                | Procurement<br>methods                                  | Equipment<br>cleansing<br>and disposal       | Data<br>backup and<br>restoration                                |                                                                           |                                      | <u>Training</u><br><u>delivery</u>                         |
|                                                                        |                                    | <u>Threat</u><br>identification<br><u>and</u><br>categorization | <u>Data</u><br>classification        |                                            |                                                         |                                              | <u>Crisis</u><br>management                                      |                                                                           |                                      |                                                            |
|                                                                        |                                    |                                                                 | Privacy<br>incident<br>response      |                                            |                                                         |                                              |                                                                  |                                                                           |                                      |                                                            |

The InfoSec and Privacy Competency Model is comprised of 11 domains and 35 associated competencies, outlined above. Each competency maps to a selection of training courses and provides a corresponding level of proficiency.

There are further training courses available to strengthen competencies which are not featured under the Position Descriptions.

#### Click each competency to see associated training courses

# **Training, Roles & Responsibilities**

#### InfoSec and Privacy Position Description Core: Information Privacy Analyst

It is highly recommended that the Information Privacy Analyst explore training courses mapped to pertinent competencies for professional development.

|                                                                                              | Contification | I       | Position Leve |         |
|----------------------------------------------------------------------------------------------|---------------|---------|---------------|---------|
| Course                                                                                       | Certification | Level 1 | Level 2       | Level 3 |
| ISACA: An Introduction to Privacy and Data Protection Training                               | N/A           | x       | x             | x       |
| IAPP: Certification Foundation Training*                                                     | N/A           | x       | x             | x       |
| IAPP: Certified Information Privacy Professional / U.S. Private-Sector (CIPP/US)<br>Training | CIPP/US       |         | x             | x       |
| IAPP: Certified Information Privacy Professional / U.S. Government (CIPP/G)<br>Training      | CIPP/G        |         | x             | x       |
| IAPP: Certified Information Privacy Technologist (CIPT) Training                             | CIPT          |         |               | x       |

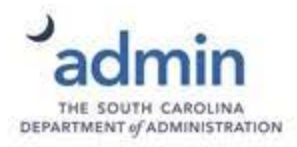

# **Training, Roles & Responsibilities**

#### InfoSec and Privacy Position Description Hybrid: Network Administrator

It is highly recommended that the Network Administrator explore training courses mapped to pertinent competencies for professional development.

| Course                                                            | Certification |
|-------------------------------------------------------------------|---------------|
| SANS - SEC464: CyberSecurity Training for IT Administrators       | N/A           |
| SANS - SEC501: Advanced Security Essentials - Enterprise Defender | GCED          |
| ISC2: System Security Certified Practitioner (SSCP) Training      | SSCP          |
| CompTIA: Network+ N10-006                                         | Network+      |
| EMC2: Information Storage and Management v2                       | N/A           |

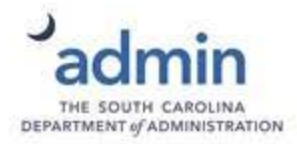

#### InfoSec and Privacy Certifications (1 of 2)

| <u>CAP</u>   | Certified Authorization Professional            | CIPM          | Certified Information Privacy Manager                             | <u>CNDA</u>  | Certified Network Defense Architect                      |
|--------------|-------------------------------------------------|---------------|-------------------------------------------------------------------|--------------|----------------------------------------------------------|
| CASP         | CompTIA Advanced Security Professional          | CIPP/US       | Certified Information Privacy<br>Professional/U.S. Private-Sector | <u>CNFE</u>  | Certified Network Forensics Examiner                     |
| CBAP         | Certified Business Analysis<br>Professional     | CIPP/G        | Certified Information Privacy<br>Professional/U.S. Government     | <u>CPEH</u>  | Certified Professional Ethical Hacker                    |
| <u>CCFP</u>  | Certified Cyber Forensics<br>Professional       | <u>CIPT</u>   | Certified Information Privacy Technologist                        | <u>CPTC</u>  | Certified Penetration Testing Consultant                 |
| <u>CCISO</u> | Certified Chief Information Security Officer    |               | Certified Identity Risk Manager                                   | <u>CPTE</u>  | Certified Penetration Testing Engineer                   |
| <u>CCM</u>   | Certified Continuity Manager                    | <u>CISA</u>   | Certified Information Systems Auditor                             | CRCMP        | Certified Risk and Compliance<br>Management Professional |
| <u>CDFE</u>  | Certified Digital Forensics Examiner            | <u>CISM</u>   | Certified Information Security Manager                            | CRISC        | Certified in Risk and Information<br>Systems Control     |
| <u>CDRE</u>  | Certified Disaster Recovery Engineer            | <u>CISRCP</u> | Certified Information Systems Risk &<br>Compliance Professional   | <u>CSIH</u>  | Certified Computer Security Incident<br>Handler          |
| <u>CDRP</u>  | Certified Data Recovery Professional            | CISSRM        | Certified Information Systems Security<br>Risk Manager            | <u>CSLO</u>  | Certified Security Leadership Officer                    |
| <u>CEH</u>   | Certified Ethical Hacker                        | <u>CISSM</u>  | Certified Information Systems Security<br>Manager                 | <u>CSS</u>   | Certified Security Sentinel                              |
| <u>CGEIT</u> | Certified in the Governance of<br>Enterprise IT | <u>CISSO</u>  | Certified Information Systems Security<br>Officer                 | <u>CSSLP</u> | Certified Secure Software Lifecycle<br>Professional      |
| <u>CHFI</u>  | Computer Hacking Forensic<br>Investigator       | <u>CISSP</u>  | Certified Information Systems Security<br>Professional            | <u>CVA</u>   | Certified Vulnerability Assessor                         |
| CIHE         | Certified Incident Handling Engineer            | CITAD         | Certified IT Asset Disposition                                    | ECSA         | EC-Council Certified Security Analyst                    |

#### Click each certification to see associated competencies and training courses

# InfoSec & Privacy Training Framework

## Purpose InfoSec & Privacy curriculum:

- Stores the InfoSec & Privacy recommended courseware as a reference point
- Search on specific areas of certifications, hotlink to vendor training sites for course information, and registration to take courses (CIPM, ISACA, SANS, etc.)
- Allows employees to record InfoSec/Privacy training events (recommended courseware)
- Provides metrics for employees engaged in the growth of security and privacy for the State of South Carolina

# MySclearning: Learning Management System

- Security & Privacy training LMS can be used:
  - Build skills assessment profiles
  - As a career path planning tool
  - Supports performance management and employee growth development
  - Track and endorse certifications
  - Touch point for InfoSec and Privacy training metrics
  - Tracks and provides a means for measurable competencies
  - Create/track notifications for certification expirations
  - Employee data moves with the employee from agency to agency

#### MySelearning: Record an InfoSec & Privacy Learning Event Work Process

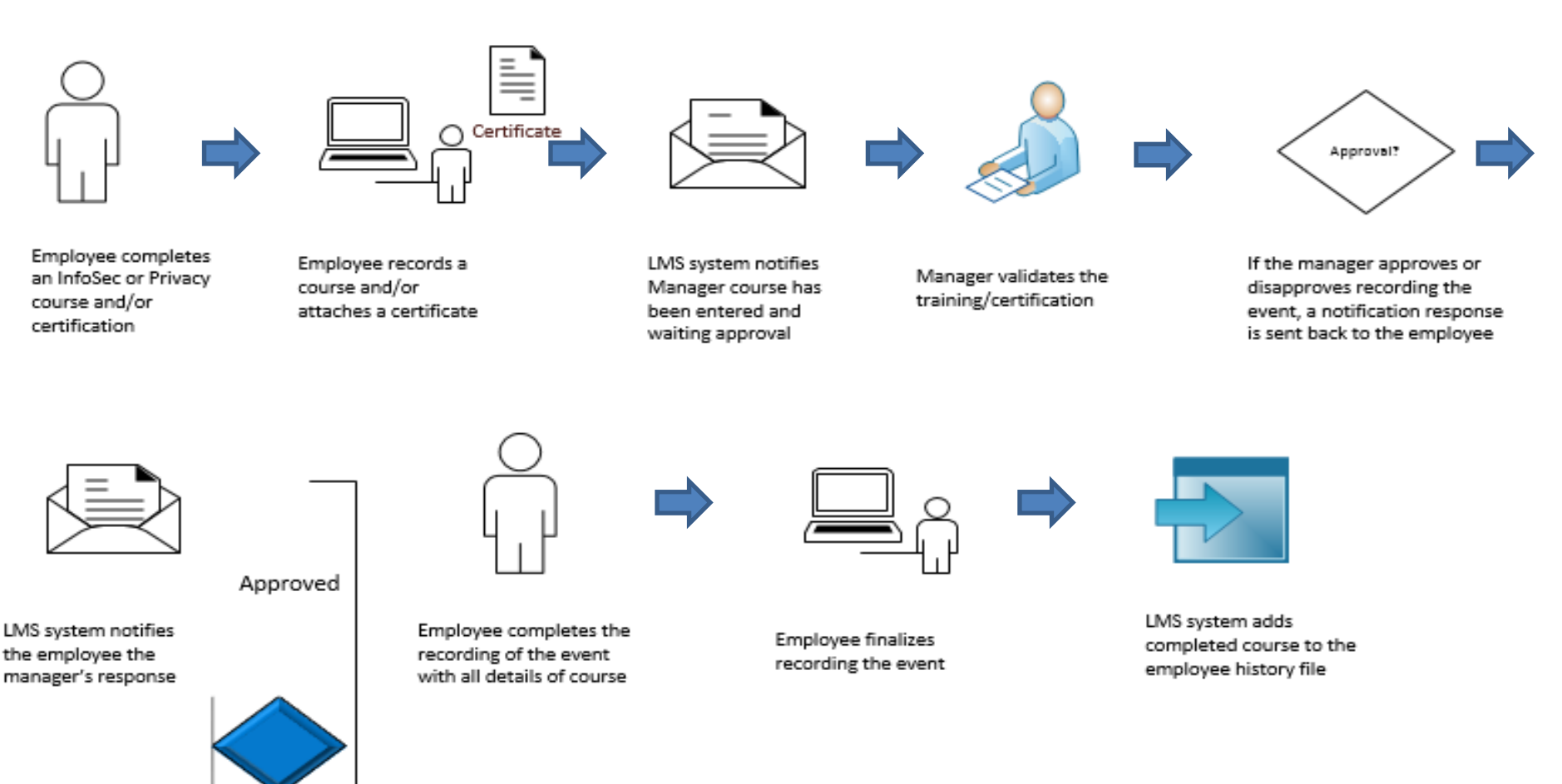

Not Approved

Manager takes steps to remove the requested learning event

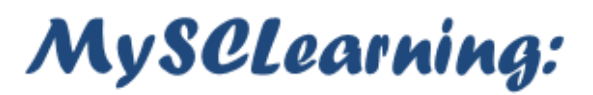

#### **SCEIS Website**

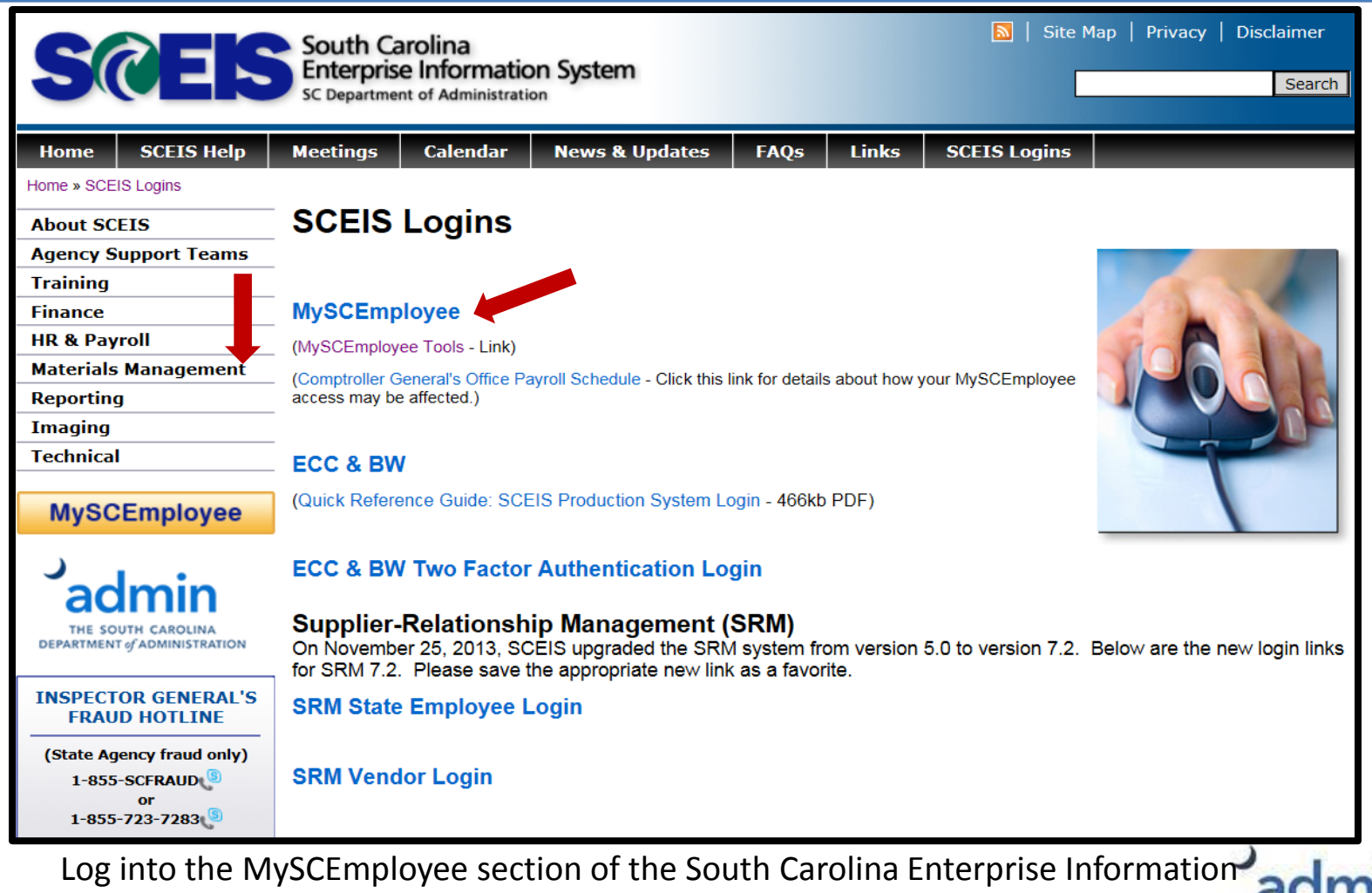

THE SOUTH CAROLINA DEPARTMENT of ADMINISTRATION

System (SCEIS) website

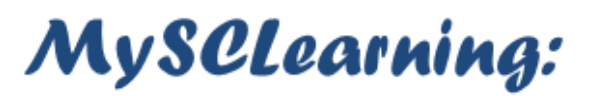

## **SCEIS Login Page**

| <ul> <li>C → ∞ https://myscemployee.sc.gov/irj/portal</li> <li>P &lt; A C</li> <li>T SAP NetWeav × ∑ 5 Top Things We</li> <li>Top Things We</li> <li>Top Things</li></ul> | Users will use their assigned SCEIS credentials to <b>log</b><br><b>into SCEIS</b> MySCEmployee to access the MySCLearning<br>system. |
|----------------------------------------------------------------------------------------------------|----------------------------------------------------------------------------------------------------|
| MySCEmployee<br>powered by SCEIS                                                                                                    | loves                                                                                                    |
| I User ID *       WCSXXXXX       ×         I Password *       ••••••••       ×         Sign up for self-service password reset       Locked or forgotten password? Click here       ×         Change Password       Self Service Password? Click here       ×         Drag on       For immediate assistance, contact the Service       ×         Post at (803) 896-001       •       •       •         Construct of Locking Click here       •       •       •         Desk at (803) 896-001       •       •       •         Construct of Locking Click here       •       •       •         Desk at (803) 896-001       •       •       •       •         Minimistration       •       •       •       •       •       •         Minimistration       •       •       •       •       •       •       •       •       •       •       •       •       •       •       •       •       •       •       •       •       •       •       •       •       •       •       •       •       •       •       •       •       •       •       •       •       •       •       •       •       •       •                                                                                                    |                                                                                                    |
| SCEIS Service Desk Privacy Policy Security Po<br>Copyright @ 2017 State Of South Carolina                                                                                                    | ARTMENT of ADMINISTRATION                                                                                                    |

#### **New MySCLearning Tab**

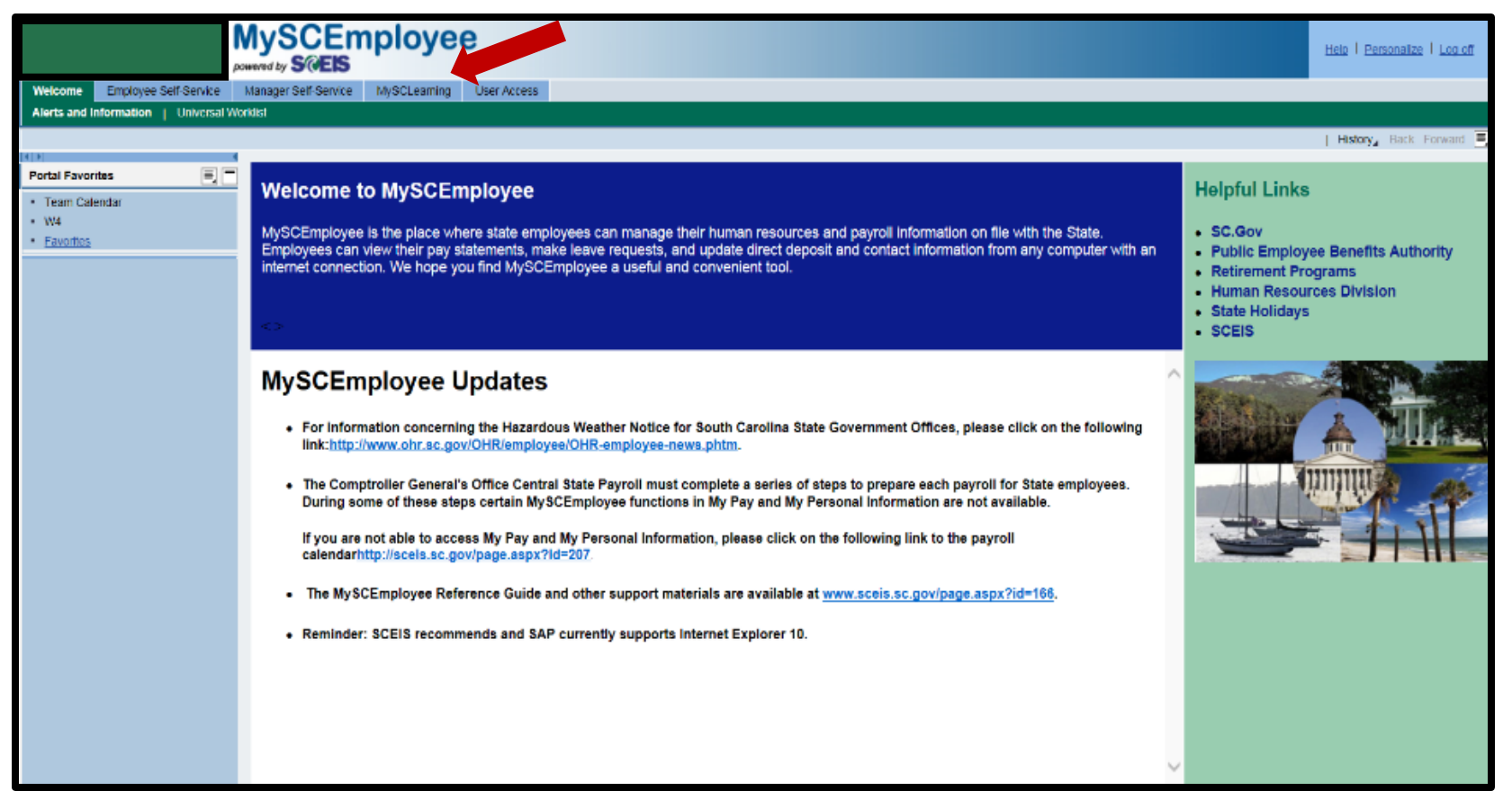

A new tab, MySCLearning, is now available to employees when logging into MySCEmployee. Select the MySCLearning tab.

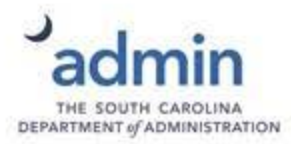

# **Accessing the Learning Option**

Users may access the user interface by selecting the "Learning" option from the dropdown at the Home menu or by clicking the "My Learning" link.

admin

# **Learning Splash Screen**

| MyScLearning Learning V<br>powered by Sciences<br>My Learning My Employees My Classes |                                                                                                    |                                                                                                    |
|---------------------------------------------------------------------------------------|----------------------------------------------------------------------------------------------------|----------------------------------------------------------------------------------------------------|
| Find Learning Q. What do you want to LEARN today? G0                                  | My Learning Assignments                                                                                                    | Links<br>The My QuickGuides<br>Collections                                                                                  |
| Browse all courses >                                                                  | How To (                                                                                                    | Get The Most Out Of Learning                                                                                                |
| History V<br>Recommendati<br>recently added<br>View All                               | Book Check Your My Learning Assignments Your learning assignments are convertised by due date so that you can easily your work. | ents<br>niently<br>ily plan Stay On Target Review your Status tiles frequently.<br>Click on any tile to drill into details. |
| My Curricula V<br>Due Later (1)                                                       | Self / Quickly Complete Tasks<br>The Links are shortcuts to other freque<br>performed tasks such as running report              | ently<br>ently<br>a<br>a<br>a<br>b<br>a<br>a<br>a<br>a<br>a<br>a<br>a<br>a<br>a<br>a<br>a<br>a<br>a                         |
|                                                                                       | Do not show this page every time I sign in<br>(Note: Page will automatically display if there is new content)                   | Continue                                                                                                    |
|                                                                                       |                                                                                                    |                                                                                                    |

When logging into the MySCLearning Management System for the first time, or when there is new content, users will see a splash screen with tips. This screen will display every time unless users select **"Do not show this page every time I sign in."** 

# MySelearning: Learning Dashboard

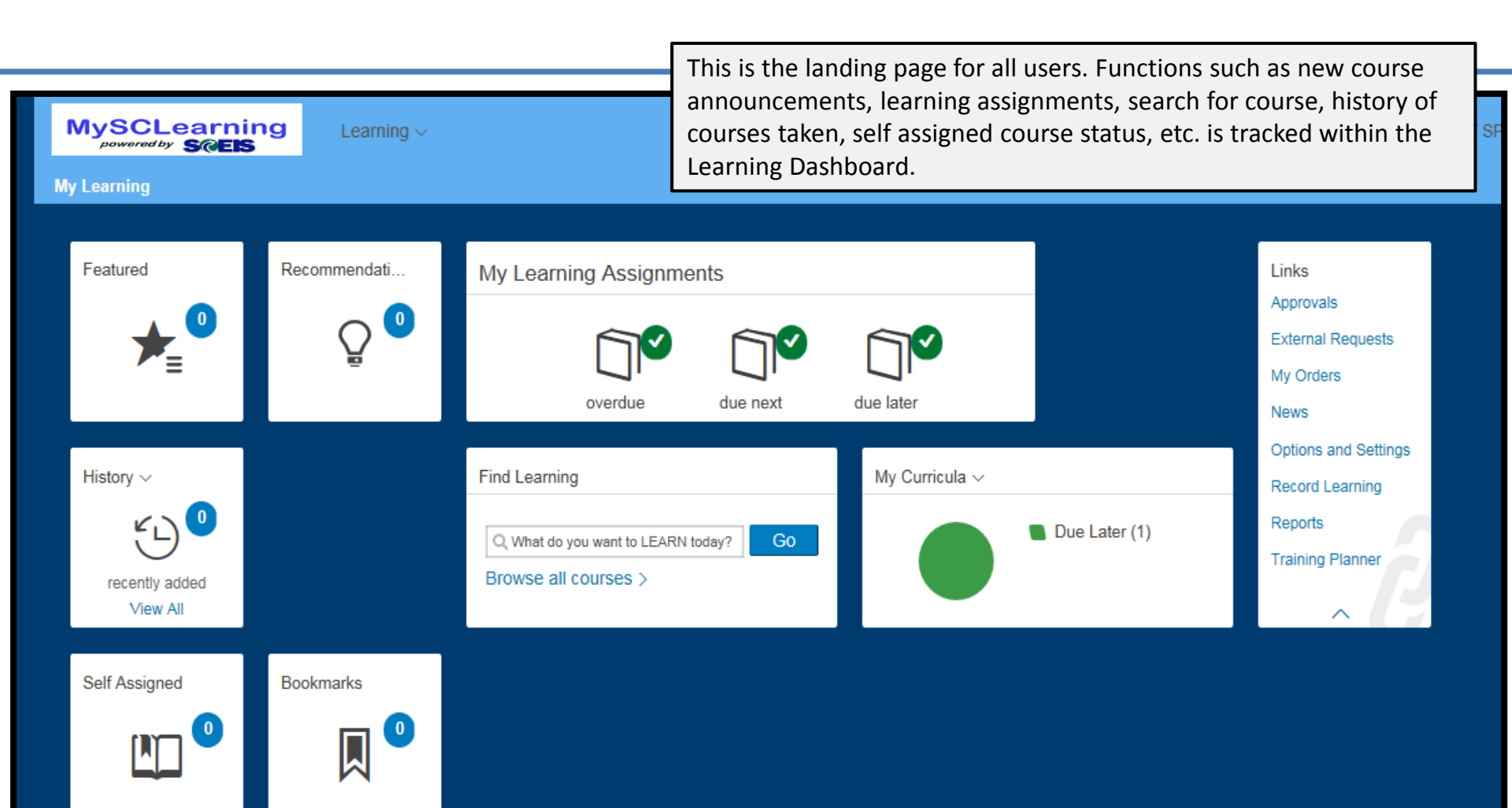

DEPARTMENT of ADMINISTRATION

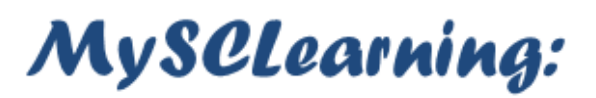

## **Browse Learning**

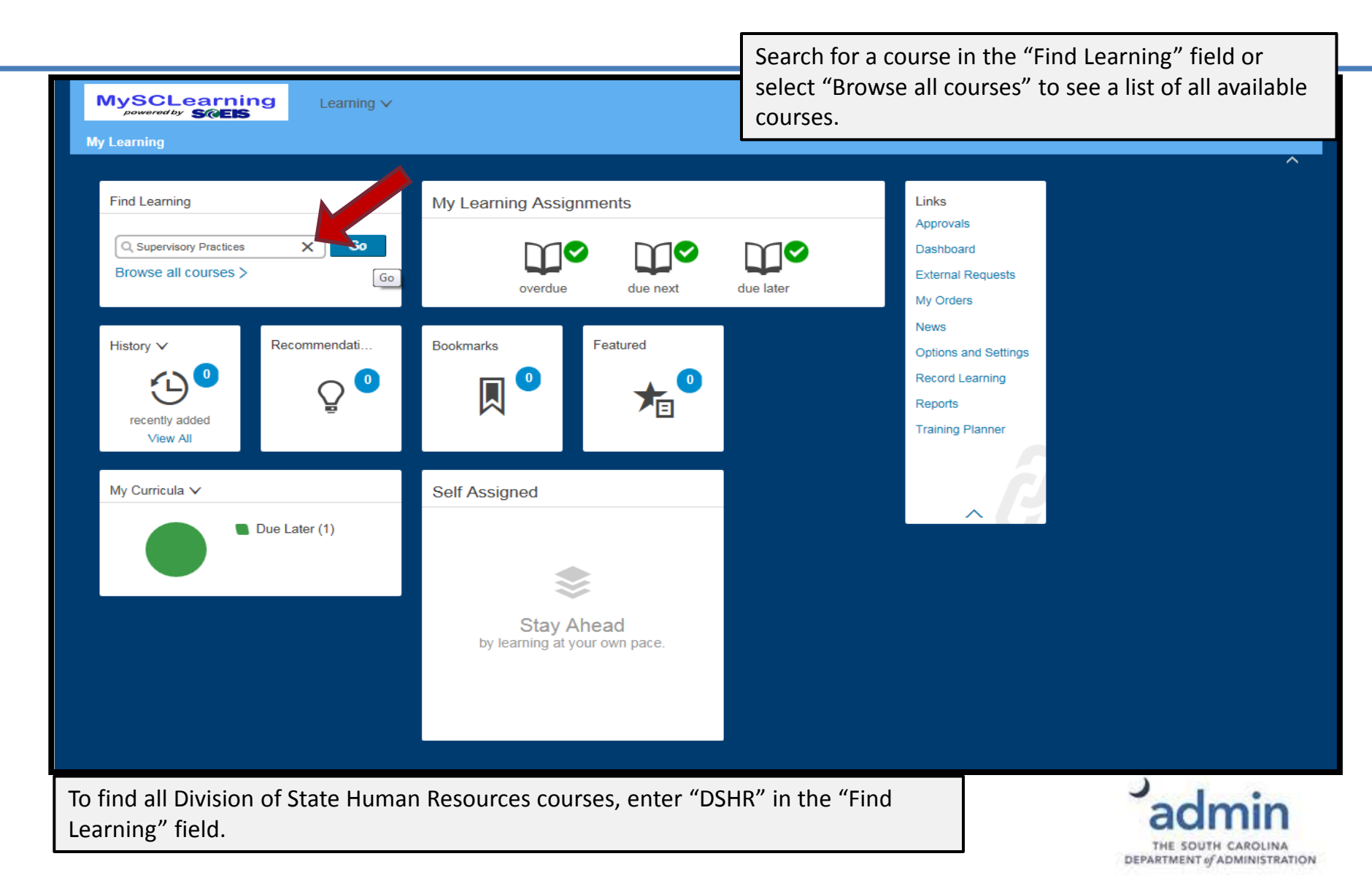

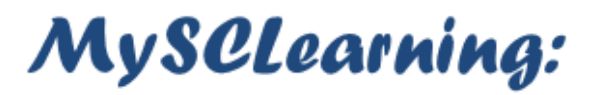

#### **Search Results**

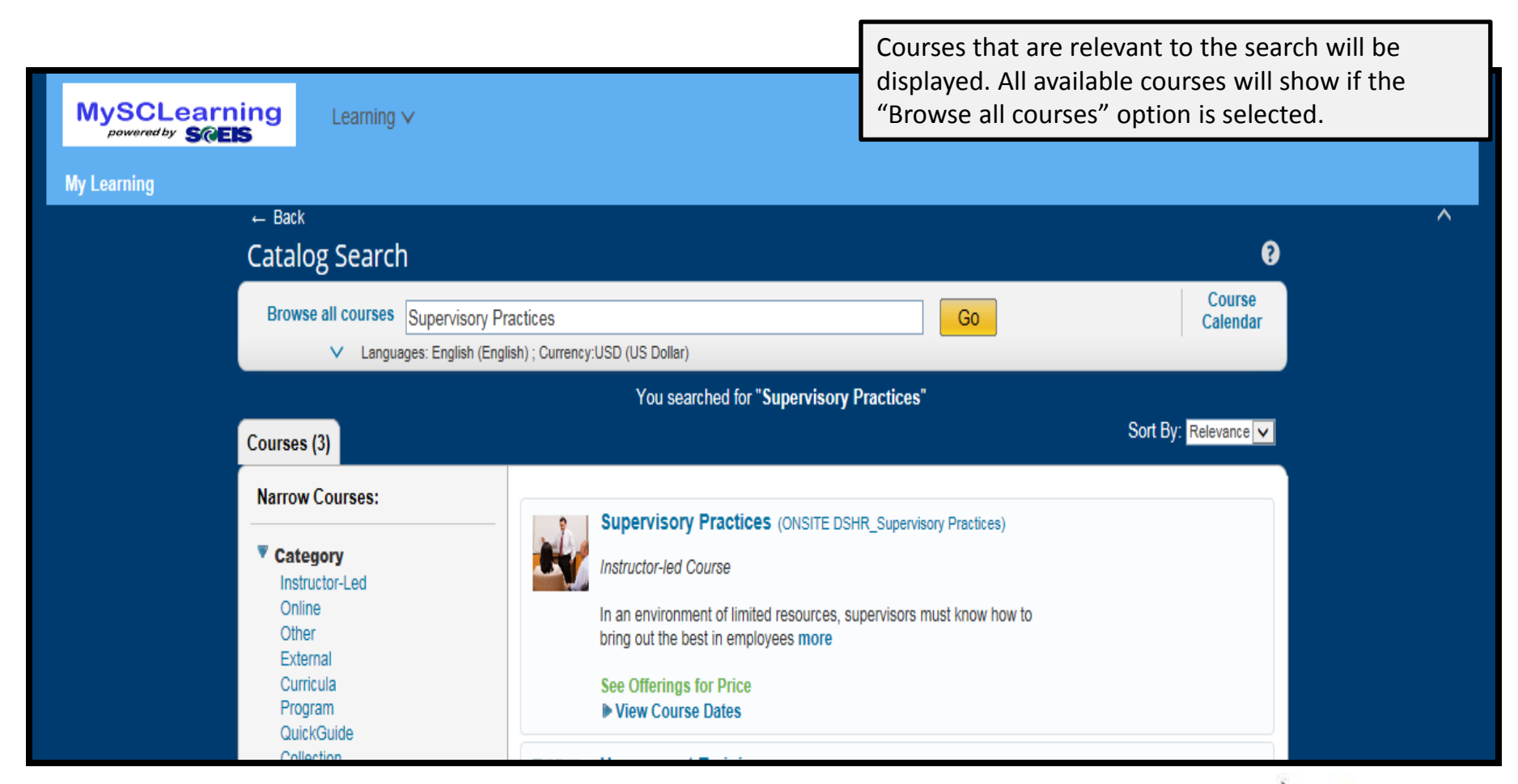

![](_page_20_Picture_3.jpeg)

![](_page_21_Picture_0.jpeg)

#### **Catalog Search**

| hyscLearning          | Learning ~                                                                           | Courses that a<br>displayed on t<br>availability of                  | are relevant to the search are<br>the Catalog Screen. Demonstrates<br>courseware. |
|-----------------------|--------------------------------------------------------------------------------------|----------------------------------------------------------------------|-----------------------------------------------------------------------------------|
| Learning              |                                                                                      |                                                                      |                                                                                   |
| My Learning / Catalog |                                                                                      |                                                                      | 3                                                                                 |
| Browse by Topics      | Information technology                                                               | ⊗ Q Language                                                         | & Currency Course Calendar                                                        |
| 6<br>COURSES          |                                                                                      |                                                                      |                                                                                   |
| Refine By             |                                                                                      |                                                                      | Rating ~                                                                          |
| Category ~            |                                                                                      |                                                                      |                                                                                   |
| Source                |                                                                                      |                                                                      |                                                                                   |
| Delivery Method       | Information Privacy Basics for<br>State Employees<br>(ELEARNING ADMIN EPO Info Priva | SCEIS Personnel<br>Administration (PA250)<br>(ELEARNING SCEIS PA250) | SCEIS Creating and Managing<br>Purchase Orders (PR217)<br>(ELEARNING SCEIS PR217) |
| ~                     | Free                                                                                 | 16h 30m • Free                                                       | 16h 0m • Free                                                                     |
| Topics                |                                                                                      | ලි See Offerings                                                     | ල් See Offerings                                                                  |
| <u>نا</u>             | Start Course ↓ More                                                                  | You have unmet prerequisites<br>View Prerequisites ↓ More            | You have unmet prerequisites<br>View Prerequisites  V More                        |

# **Record InfoSec & Privacy Events**

|                      | To record learning for the InfoSec and Privac<br>curriculum, an <b>Item Based Event</b> is selected<br>begins the record learning and approval pro | cy<br>which<br>cesses                                                                                                    |
|----------------------|----------------------------------------------------------------------------------------------------|----------------------------------------------------------------------------------------------------|
| ganization My Classe | s Admin                                                                                                    |                                                                                                    |
|                      |                                                                                                    |                                                                                                    |
|                      |                                                                                                    |                                                                                                    |
|                      | External Event<br>Record learning for items that are not entered into the<br>system.                                                               |                                                                                                    |
|                      |                                                                                                    |                                                                                                    |
|                      |                                                                                                    |                                                                                                    |
|                      |                                                                                                    |                                                                                                    |
|                      | rganization My Classe                                                                                                    | To record learning for the InfoSec and Privac<br>curriculum, an Item Based Event is selected<br>begins the record learning and approval pro<br>rganization My Classes Admin<br>External Event<br>Record learning for items that are not entered into the<br>system. |

THE SOUTH CAROLINA DEPARTMENT of ADMINISTRATION

![](_page_23_Picture_0.jpeg)

### **Search for a Course**

| MySCLearr<br>poworod by SCE<br>My Learning    | Learning v                 |                                                                     | After browsing the list of courses see<br>the course to begin the Record Eve<br>user is then taken to the next step. | earched on, seled |
|-----------------------------------------------|----------------------------|---------------------------------------------------------------------|----------------------------------------------------------------------------------------------------|-------------------|
| Record Lear                                   | ning                       |                                                                     |                                                                                                    |                   |
| Enter Item Detail * Required                  | Select Desired Courses fro | m Catalog                                                           |                                                                                                    | 8                 |
| Item     O     No item selected.     Employee | 4<br>COURSES               | Search                                                              | Q Language & Currency                                                                                                | ^                 |
| Name<br>WENDY SPIVEY                          |                            |                                                                     | Rating                                                                                                    |                   |
|                                               | Category Category Source   |                                                                     |                                                                                                    |                   |
| Back                                          | ✓ Delivery Method          | CompTIA: Security+ SY0-301<br>(InfoSecPriv_PDP DSHR_COMPTIA<br>Free | ISACA: CISM Training<br>(InfoSecPriv_PDP DSHR_ISACA-003)<br>Free                                                     |                   |

THE SOUTH CAROLINA DEPARTMENT of ADMINISTRATION

## **Learning Event Details**

| MySCLearning<br>powered by SCEIS                                                                                               | ing $\sim$                | For the selected of<br><b>"Completion Stat</b><br>approval process | course choose<br><b>tus."</b> This trigg | the appropriate gers the formal |
|----------------------------------------------------------------------------------------------------|---------------------------|--------------------------------------------------------------------|------------------------------------------|---------------------------------|
| My Learning                                                                                                    |                           |                                                                    |                                          |                                 |
| Record Learning                                                                                                    |                           |                                                                    |                                          |                                 |
| Enter Item Details<br>* Required                                                                                               |                           | 2M America New York Change Hom                                     |                                          |                                 |
| Completion Date:<br>(MM/DD/YYYY)     *Completion Time:<br>(hh:mm AM/PM)     * Time Zone:<br>Instructor ID:<br>Instructor Name: | d Time (America/New York) | Total Hours:<br>Contact Hours:<br>Credit Hours:<br>CPE:            | 50.00                                    |                                 |
| Employee                                                                                                    |                           |                                                                    |                                          | Assign Defaults                 |
| Name                                                                                                    | Grade *                   | Completion Status                                                  | Costs                                    | Comments                        |
| WENDY SPIVEY                                                                                                    |                           | COURSE APPROVAL - For Credit                                       | -0-                                      |                                 |
| Back                                                                                                    |                           |                                                                    |                                          | Cancel Continue                 |

# **Attach Supporting Document**

MySCLearning allows **supporting documentation** to be attached to a Learning Event. This documentation helps managers to validate the employee officially completed the event, and builds on the employee's professional development portfolio.

**Record Learning** 

Recording Status

Learning Recorded Successfully

Item: ONSITE INFO\_SEC\_CGEIT\_IA-212 Rev: 8/17/2016 09:27 AM America/New York

· SPIVEY, WENDY

File Attachments (0)

Close

![](_page_25_Picture_10.jpeg)

![](_page_26_Picture_0.jpeg)

#### **Attach Document**

| Record Learning                                                                                                |                        |           |                                           | Help |
|----------------------------------------------------------------------------------------------------|------------------------|-----------|-------------------------------------------|------|
| e Attachments                                                                                                  |                        | E User    | Event Information Record Learning Success |      |
| e Attachment Choose File No file chosen                                                                        |                        |           |                                           |      |
| le Description:                                                                                                |                        | ar avaid  | es credit foi the term.                   |      |
|                                                                                                    |                        |           |                                           |      |
| Upload                                                                                                    |                        |           |                                           |      |
| nove File Name                                                                                                 | Description Date Added | Size (KB) |                                           |      |
| DIS-EPO Proposal SC Professional<br>InfoSec Program odf                                                        | test doc cert 9/8/2016 | 120       |                                           |      |
| And and a second second second second second second second second second second second second second second se |                        |           |                                           |      |
|                                                                                                    |                        |           |                                           |      |
|                                                                                                    |                        |           |                                           |      |

DEPARTMENT of ADMINISTRATION

![](_page_27_Picture_0.jpeg)

#### **Record Learning**

| MySCLearning                     | Learnir    | ng ~                                                                                                    |                    | Once the user has inp<br>system triggers the ev | out the event to reconvent for management | rd, the<br>t approval. |
|----------------------------------|------------|----------------------------------------------------------------------------------------------------|--------------------|-------------------------------------------------|-------------------------------------------|------------------------|
| ly Learning                      |            |                                                                                                    |                    |                                                 |                                           |                        |
| Record Learning                  | _          |                                                                                                    |                    |                                                 |                                           |                        |
| Confirm Learning Details         |            |                                                                                                    |                    |                                                 |                                           |                        |
| Item: InfoSecPriv_PDP DSH        | R_COM      | PTIA-004 Rev 11/30/2016 12:58 PM                                                                                                    | M America/New York | (                                               |                                           |                        |
| Completion Date: 1/11/2017       |            |                                                                                                    | Total Hours        | : 50.00                                         |                                           |                        |
| Completion Time: 11:41 AM Americ | a/New Yorl | < Comparison of the second second sec | Contact Ho         | Contact Hours: 40.00                            |                                           |                        |
| Instructor: Mr Peabody           |            |                                                                                                    | Credit Hour        | rs: 50.00                                       |                                           |                        |
|                                  |            |                                                                                                    | CPE: 50.00         |                                                 |                                           |                        |
| Employee                         |            |                                                                                                    |                    |                                                 |                                           |                        |
| Name                             | Grade      | Completion Status                                                                                                    | Comments           | Cost                                            | ts Amount                                 |                        |
| WENDY SPIVEY                     |            | COURSE APPROVAL                                                                                                    |                    |                                                 |                                           |                        |
|                                  |            |                                                                                                    |                    |                                                 |                                           |                        |
|                                  |            |                                                                                                    |                    |                                                 |                                           |                        |
|                                  |            |                                                                                                    |                    |                                                 |                                           |                        |
| Back                             |            |                                                                                                    |                    |                                                 | Record Learning                           | Cancel                 |

# **E-Signature Verification Required**

| MySclearning<br>powered by SCIES Learning ~<br>My Learning                                                                     | The E-Signature Verification window is triggered for<br>approval process and is required to record a learning<br>event associated with the InfoSec & Privacy training<br>framework. A User Id (SCEIS ID) and PIN is required to<br>continue the recording event process. |
|----------------------------------------------------------------------------------------------------|----------------------------------------------------------------------------------------------------|
| Record Learning                                                                                                    |                                                                                                    |
| E-Signature Verification Required for One or More Employees E-Sig Meaning Code: ELECTRONIC_SIGNATURE * User ID: * PIN: Comment | ts:                                                                                                    |
|                                                                                                    |                                                                                                    |
| Back                                                                                                    | Confirm Cancel                                                                                                    |

## **MySelearning:** Record Training Event Action

The e-Signature request for the **Record Learning** process notifies the user that the e-Signature approval has been sent through the approval process which includes the user's immediate manager.

My Learning

#### **Record Learning**

MySCLearning

#### **Recording Status**

#### Additional Action Required Before Learning May be Committed

Learning ~

Additional E-Signature verification requests required:

SPIVEY, WENDY

One or more users require an additional E-Signature verification. A request for E-Signature approval has been sent to the required approvers. The event will be committed to history upon completion of the additional approvals.

SPIVEY, WENDY

Close

# **Notifications**

| Messag                                                                                                    | →                                                      | irmation of request submi                              | ission for cou | Once the<br>system se<br>that an a<br>awaiting | e-Signature re<br>ends a notifica<br>pproval for the<br>manager appr | equest ha<br>tion to th<br>e Record L<br>oval. | s been cor<br>e user and<br>Learning re | npleted the<br>I the manager<br>equest is |
|----------------------------------------------------------------------------------------------------|--------------------------------------------------------|--------------------------------------------------------|----------------|------------------------------------------------|----------------------------------------------------------------------|------------------------------------------------|-----------------------------------------|-------------------------------------------|
| ि Ignore                                                                                                    | Reply Forward<br>Reply Reply Forward<br>All<br>Respond | Move to: ?<br>To Manager<br>Team E-mail<br>Quick Steps | Move           | Pules ▼<br>OneNote   Actions ▼   Move          | Assign<br>Policy V Follow<br>Tags                                    | Unread<br>Jorize *<br>w Up *                   | anslate<br>Editing                      | Zoom<br>Zoom                              |
| From:       Learning_System_Notification@sc.gov       Sent:       Wed 1/11/2017 12:10 PM         To:       Spivey, Wendy       Sent:       Wed 1/11/2017 12:10 PM         Cc:       Subject:       MySCLearning - Confirmation of request submission for course CompTIA: Security+ SW0-301       SPIVEY       WENDY (********)         This note is to confirm that you have requested approval for the following activity:       Completion Status E-Signature :       CompTIA: Security+ SY0-301         Start Date/Time:       End Date/Time:       The requester's comments:         Please note that this activity must be approved at the following steps before access to the activity is allowed. If you have any questions about the approval process, please contact your learning coordinator.       Supervisor approval. |                                                        |                                                        |                |                                                |                                                                      | e any                                          |                                         |                                           |
|                                                                                                    |                                                        |                                                        |                |                                                |                                                                      |                                                | ac                                      | Inim                                      |

THE SOUTH CAROLINA DEPARTMENT of ADMINISTRATION

![](_page_31_Picture_0.jpeg)

## Note: Self Assigned Course

| MySCLearnin<br>powered by <b>SCEIS</b><br>My Learning | ng Learning ~ |                                                                          | For the course that has been chose<br>user will see the <b>self assigned</b> cour<br>and the final recording of the cours<br>completed. | en to Record, the<br>se until all approva<br>se has been               |
|-------------------------------------------------------|---------------|--------------------------------------------------------------------------|----------------------------------------------------------------------------------------------------|------------------------------------------------------------------------|
| Featured                                              | Recommendati  | My Learning Assignments                                                  | due later                                                                                                    | Links<br>Approvals<br>External Requests<br>My Orders<br>News           |
| History ~<br>Tecently added<br>View All               |               | Find Learning Q What do you want to LEARN today? GO Browse all courses > | My Curricula V<br>Due Later (1)                                                                                                    | Options and Settings<br>Record Learning<br>Reports<br>Training Planner |
| Self Assigned                                         | y+ SY0-       | Bookmarks                                                                |                                                                                                    |                                                                        |

# **Manager View**

#### View your employees

Click on the My Employees tab in the upper left corner.

All of your direct-reports are listed to the far left of the page. Click on the employee's name to view all assignments, completions, overdue items, etc.

![](_page_32_Picture_5.jpeg)

TIP: A yellow-circled exclamation point indicates action needed.

![](_page_32_Picture_7.jpeg)

![](_page_33_Picture_0.jpeg)

## **Management Approval**

The manager will select **Approvals** to view and act upon requests made from users to record training events included in the InfoSec & Privacy Curriculum. Featured Recommendati... My Learning Assignments Links Approvals 0 Dashboard 厏 External Requests overdue due next due later alert My Orders News My Curricula ~ History ~ Bookmarks Find Learning Options and Settings 0 Record Learning Due Later (1) Go Q What do you want to LEARN today? М Reports Browse all courses > recently added Training Planner View All Self Assigned My Employees -5 On Time

# **Certification Validation**

Manager's responsibility:

- Verify the learning event and the certificate attached by the employee; or
- Validate certification(s)
  - from Vendor website portal for many vendors;
  - Verify certification certificate
  - Certificates have name/certificate number /course name for verification;
  - Call the vendor from where the certification certificate is issued.

![](_page_34_Picture_9.jpeg)

# **Course Approval**

| Q Search       | Learning Plan: WENDY C SPIVEY       Selecting the Approver approval pending and approval pending and approval pending approval pending approvapproval pending approval pending approval p |                       |                       | s link displays any employee<br>Illows management to act                                                |  |  |  |
|----------------|----------------------------------------------------------------------------------------------------|-----------------------|-----------------------|----------------------------------------------------------------------------------------------------|--|--|--|
| WENDY C SPIVEY | Keyword Q Course name or ID                                                                                                    | upon the pending appr | ing approval request. |                                                                                                    |  |  |  |
|                | TUE ANYTIME                                                                                                    |                       |                       | Browse all courses >                                                                                    |  |  |  |
| Load More      | CompTIA: Security+ SY0-301                                                                                                    |                       | Supervisor Links      |                                                                                                    |  |  |  |
|                | InfoSecPriv_PDP DSH<br>♪ Self-Assigned                                                                                                    | HR_COMPTIA-004        | •                     | Assign/Remove Learn<br>Record Learnin<br>Register/V Mark Employees<br>Approvals<br>Dashboard<br>Reports |  |  |  |
|                |                                                                                                    |                       |                       | Status: WENDY C SPIVEY                                                                                  |  |  |  |
|                |                                                                                                    |                       |                       | Curricula<br>Overdue (0)<br>Due in 30 days (0)<br>Due Later (1)<br>Learning History                     |  |  |  |
|                |                                                                                                    |                       |                       | 1 item completed in the last 30 days.                                                                   |  |  |  |

# **Pending Approval Status**

| – в<br>Р(                      | ack<br>ending App                                        | provals                                                                                                    | The<br>all<br>up                                                                                                    | e manager's view of<br>ows management to<br>on the pending appr                                       | courses <b>pendin</b><br>evaluate, valida<br>oval request.                  | g approvate, and a                 |
|--------------------------------|----------------------------------------------------------|----------------------------------------------------------------------------------------------------|----------------------------------------------------------------------------------------------------|----------------------------------------------------------------------------------------------------|-----------------------------------------------------------------------------|------------------------------------|
| This<br>perfo<br>click<br>type | view shows you a<br>ormance manager<br>ing on the approp | all of the review and approval action<br>ment Activities, such as competency<br>riate section header. Within each se | s you have been asked to perform. It is div<br>assessments (only if available); and appr<br>ection you will find a list of specific reviews | ided into two primary sections:<br>ovals for training requests. You<br>or approvals you are being asl | reviews and approvals<br>u may switch between s<br>ked to perform, categori | for<br>ections by<br>zed by action |
| Lea                            | arning                                                   |                                                                                                    |                                                                                                    |                                                                                                    |                                                                             |                                    |
| ¥                              | Internal Training                                        | ) (0)                                                                                                    |                                                                                                    |                                                                                                    |                                                                             |                                    |
|                                | No items were fo                                         | und using this search criteria.                                                                                      |                                                                                                    | • All                                                                                                 | ○ Direct Reports Or                                                         | ly                                 |
| ¥                              | External Trainin                                         | g (0)                                                                                                    |                                                                                                    |                                                                                                    |                                                                             |                                    |
|                                | No items were fo                                         | und using this search criteria.                                                                                      |                                                                                                    | • All                                                                                                 | ○ Direct Reports Or                                                         | ly                                 |
| •                              | Account Reques                                           | sts (0)                                                                                                    |                                                                                                    |                                                                                                    |                                                                             |                                    |
|                                | No items were fo                                         | und using this search criteria.                                                                                      |                                                                                                    |                                                                                                    |                                                                             |                                    |
| -                              | E-Signature Veri                                         | ification (1)                                                                                                    |                                                                                                    |                                                                                                    |                                                                             |                                    |
|                                | ✓ Enter Comr                                             | ments for Approvals or Denials                                                                                       |                                                                                                    | ● All ○ Direct                                                                                        | t Reports Only                                                              | Next                               |
|                                | User Name 🔺                                              | Title                                                                                                    | Completion Date                                                                                                    | Completion Status                                                                                     | Action [Approve A                                                           | II/Deny All]                       |
|                                |                                                          | Operative Operative OVO 204                                                                                          | 1/11/2017 11:41 AM America/New V                                                                                                    | ork COURSE APPROVAL                                                                                   | <u> </u>                                                                    | 0                                  |

THE SOUTH CAROLINA DEPARTMENT of ADMINISTRATION

# **Pending Approvals**

| Home       My Employees       Organization         Pending Approvals       Previous       Confirm         Approve or Deny -> Denial Comments -> E-Signature & Confirm       Previous       Confirm         E-Signature       Test       *       *         * User ID:       *       *       *       *         * User ID:       *       *       *       *         * User ID:       *       *       *       *         Vuerning Code:       SCEIS       *       *       *         Description:       This is Supervisor Acceptance       *       *       *         User Name       Title       Completion Date       Completion Status       *         Poore, Chris C       CGEIT - Electronic Signature approval with       9/15/2016 09:28 AM America/New York       INFO_SEC_APPROVAL (Supervisor Approval) | lySCLearni                                                                           | ng                                                       | security code to p<br>recording InfoSec | rocess pending approvals for<br>& Privacy learning event. |
|----------------------------------------------------------------------------------------------------|--------------------------------------------------------------------------------------|----------------------------------------------------------|-----------------------------------------|-----------------------------------------------------------|
| Pending Approvals         Approve or Deny → Denial Comments → E-Signature & Confirm         Previous       Confirm         Previous       Confirm         E-Signature         TEST         * PIN: in-i         Meaning Code:       SCEIS         Description:       This is Supervisor Acceptance         User Name       Title       Completion Date       Completion Status         Poore, Chris C       CGEIT - Electronic Signature approval with       9/15/2016 09:28 AM America/New York       INFO_SEC_APPROVAL (Supervisor Approval)                                                                                                    | powered by SOES                                                                      | Home My Employees Organiza                               | ation                                   | . <b>U</b>                                                |
| Approve or Deny → Demar Comments → E-Signature & Confirm         Previous Confirm         E-Signature         TEST<br>* = Required Fields<br>* User ID: *****         * User ID: *****       ************************************                                                                                                    | Pending Appro                                                                        | ovals                                                    |                                         |                                                           |
| E-Signature   TEST   * Required Fields   * User ID:                                                                                                    | Approve or Deny → De                                                                 | nial Comments $\rightarrow$ E-Signature & Confirm        |                                         | Previous Confirm                                          |
| TEST         * Required Fields         * User ID:         * PIN:         * PIN:         meaning Code:         SCEIS         Description:         This is Supervisor Acceptance         User Name         Title       Completion Date         Poore, Chris C       CGEIT - Electronic Signature approval with attachment         9/15/2016 09:28 AM America/New York       INFO_SEC_APPROVAL (Supervisor Approval)                                                                                                    | E-Signature                                                                          |                                                          |                                         |                                                           |
| Deny       User Name       Title       Completion Date       Completion Status         Poore, Chris C       CGEIT - Electronic Signature approval with attachment       9/15/2016 09:28 AM America/New York       INFO_SEC_APPROVAL (Supervisor Approval)                                                                                                    | TEST<br>* = Required Fields<br>* User ID:<br>* PIN:<br>Meaning Code:<br>Description: | •••••<br>••••<br>SCEIS<br>This is Supervisor Acceptance  |                                         |                                                           |
| User Name     Title     Completion Date     Completion Status       Poore, Chris C     CGEIT - Electronic Signature approval with attachment     9/15/2016 09:28 AM America/New York     INFO_SEC_APPROVAL (Supervisor Approval)                                                                                                    | Deny                                                                                 |                                                          |                                         |                                                           |
| Poore, Chris C CGEIT - Electronic Signature approval with 9/15/2016 09:28 AM America/New York (Supervisor Approval)                                                                                                    | User Name                                                                            | Title                                                    | Completion Date                         | Completion Status                                         |
|                                                                                                    | Poore, Chris C                                                                       | CGEIT - Electronic Signature approval with<br>attachment | 9/15/2016 09:28 AM America/New York     | INFO_SEC_APPROVAL<br>(Supervisor Approval)                |
|                                                                                                    |                                                                                      |                                                          |                                         |                                                           |

![](_page_37_Picture_3.jpeg)

#### **Manager View Training History**

| MyScLearning<br>powered by Sciences | Home My Employees Organizatio                                 | n                                                               | Managers are able to view the historication for the user's learning events. | al records |
|-------------------------------------|---------------------------------------------------------------|-----------------------------------------------------------------|-----------------------------------------------------------------------------|------------|
|                                     | WENDY C SPIVE<br>PROGRAM MANAGER I / PI<br>TALENT DEVELOPMENT | Y<br>ROGRAM MANAGER I                                           |                                                                             |            |
|                                     | Completed Work Show Completions: All                          | •                                                               |                                                                             |            |
|                                     | Completion Date *                                             | Title                                                           | Status All -                                                                | Action     |
|                                     | 1/13/2017 10:42 AM                                            | InfoSec Institute: CGEIT Trainin<br>(IA-212)                    | g Onsite Complete                                                           | 6          |
|                                     | 9/19/2016 04:26 PM                                            | Information Security Policies                                   | e-Learning Complete                                                         | đ          |
|                                     | 9/8/2016 04:52 PM                                             | InfoSec Institute: CGEIT Trainin<br>(IA-212)                    | g Onsite Complete                                                           | 6          |
|                                     | 8/31/2016 05:56 PM                                            | Code of Conduct - Governing Et<br>Issues in SC State Government | thics e-Learning Complete                                                   | 6          |
|                                     |                                                               | -                                                               |                                                                             |            |

![](_page_39_Picture_0.jpeg)

## **Manager View of Certification**

![](_page_39_Picture_2.jpeg)

DEPARTMENT of ADMINISTRATION

# **Employee Finalize Recording of Event**

| MyScLearnin<br>powered by Sciences<br>My Learning                                 | <b>9</b> Learnin                   | g ~                                    |                                                             | After the manager valida<br>learning event, the empl<br>approval of the event tal<br>finalize recording the even | ates and approves<br>loyee receives not<br>ken. Now the emp<br>ent. | the<br>ification of<br>bloyee can |
|-----------------------------------------------------------------------------------|------------------------------------|----------------------------------------|-------------------------------------------------------------|----------------------------------------------------------------------------------------------------|---------------------------------------------------------------------|-----------------------------------|
| Record Learnin<br>Confirm Learning De<br>Item: InfoSecPriv_PD                     | I <u>G</u><br>tails<br>P DSHR_COMF | <b>?TIA-004</b> Rev 11/30/2016 12:58 F | PM America/New York                                         |                                                                                                    |                                                                     |                                   |
| Completion Date: 1/11/2017<br>Completion Time: 11:41 AM<br>Instructor: Mr Peabody | 1 America/New York                 |                                        | Total Hours:<br>Contact Hours<br>Credit Hours<br>CPE: 50.00 | 50.00<br><b>s:</b> 40.00<br>50.00                                                                                |                                                                     |                                   |
| Employee<br>Name                                                                  | Grade                              | Completion Status                      | Comments                                                    | Costs                                                                                                    | Amount                                                              |                                   |
| WENDY SPIVEY                                                                      |                                    | COURSE APPROVAL                        |                                                             |                                                                                                    |                                                                     |                                   |
| Back                                                                              |                                    |                                        |                                                             |                                                                                                    | Record Learning                                                     | Cancel                            |

![](_page_41_Picture_0.jpeg)

#### **Historical Events**

| MySclearning Learning ~                   |                                                                          | Finalizing the recording of an event t<br><b>Recorded Event (item)</b> from Self Assi<br>the History palette. | ransfers the gned palette to                                           |
|-------------------------------------------|--------------------------------------------------------------------------|----------------------------------------------------------------------------------------------------|------------------------------------------------------------------------|
| Featured                                  | My Learning Assignments                                                  | due later                                                                                                    | Links<br>Approvals<br>External Requests<br>My Orders<br>News           |
| History ~<br>The cently added<br>View All | Find Learning Q What do you want to LEARN today? GO Browse all courses > | My Curricula ~ Due Later (1)                                                                                  | Options and Settings<br>Record Learning<br>Reports<br>Training Planner |
| Self Assigned                             | Bookmarks                                                                |                                                                                                    |                                                                        |

![](_page_42_Picture_0.jpeg)

# **Historical Training View**

| CLearning Learning V                       |                                                                     | sers are able to see the train<br>ompleted as well as training<br>sers that report to them. | ing they have successful successfully completed y |
|--------------------------------------------|---------------------------------------------------------------------|---------------------------------------------------------------------------------------------|---------------------------------------------------|
| ing<br>← <sup>Back</sup><br>Completed Work |                                                                     |                                                                                             | Ø                                                 |
| Show Completions: All                      | •                                                                   |                                                                                             |                                                   |
| Completion Date *                          | Title                                                               | Status All 🗸                                                                                | Action                                            |
| 9/19/2016 04:26 PM                         | Information Security Policies                                       | e-Learning Complete                                                                         | æ                                                 |
| 9/8/2016 04:52 PM                          | InfoSec Institute: CGEIT Training<br>(IA-212)                       | Onsite Complete                                                                             | <del>@</del>                                      |
| 8/31/2016 05:56 PM                         | Code of Conduct - Governing Ethics<br>Issues in SC State Government | e-Learning Complete                                                                         | ē                                                 |
| 6/20/2016 03:39 PM                         | BCI: Building Resilience                                            |                                                                                             |                                                   |
| 6/13/2016 12:24 PM                         | Information Privacy Basics for State<br>Employees                   | e-Learning Complete                                                                         | <b>e</b>                                          |
| 6/10/2016 03:53 PM                         | Information Privacy Basics for State<br>Employees                   | e-Learning Complete                                                                         | ₽<br>₽                                            |
| 8/3/2015 04:30 PM                          | Code of Conduct - Governing Ethics<br>Issues in SC State Government | e-Learning Complete                                                                         | <del>@</del>                                      |
| 7 Items                                    |                                                                     | * All dates are for Am                                                                      | erica/New York time zone.                         |

![](_page_43_Picture_0.jpeg)

## **Learning History Details**

|                                                    | event in the history but also the <b>file attachments</b><br>associated with the recorded learning events. |
|----------------------------------------------------|----------------------------------------------------------------------------------------------------|
| Learning History Details                           |                                                                                                    |
| Item: INFO_SEC_CERTIFICATE WE<br>America/New York) | NDY_INFO_SEC_CGIT (Rev 9/15/2016 09:23 AM                                                                  |
| Title: CGEIT - Electronic Signature (v             | with two completion statuses - 1. approval 2. attachment)                                                  |
| Scheduled Offering ID:                             |                                                                                                    |
| Instructor:                                        |                                                                                                    |
| Completion Date: 9/15/2016 09:50 AM America/N      | lew York                                                                                                   |
| Completion Status: INFO_SEC_CERTIFICATE (Att       | ach Certificate)                                                                                           |
| Total Hours: 8.00                                  | Contact Hours:                                                                                             |
| CPE Hours:                                         | Credit Hours:                                                                                              |
| Percentage Grade:                                  |                                                                                                    |
| Comments:                                          |                                                                                                    |
| Last Update User:                                  |                                                                                                    |
| Last Update Time: 09:49 AM 9/15/2016 America/N     | lew York                                                                                                   |
| Esig Meaning Code:                                 |                                                                                                    |
| E-Signature Comments:                              |                                                                                                    |
| File Attachments (1)                               |                                                                                                    |
| · · · · · · · · · · · · · · · · · · ·              | Close - admin                                                                                              |
|                                                    | THE SOUTH CAROLINA<br>DEPARTMENT of ADMINISTRATIC                                                          |

# MySelearning: LMS Functionality Summary

| What Can the LMS Do?                                                                                                    | What Can't the LMS Do?                                                                                                    |
|----------------------------------------------------------------------------------------------------|----------------------------------------------------------------------------------------------------|
| <ul> <li>Allow users (FTEs or contractors) to<br/>access or view the InfoSec/Privacy<br/>Curriculum (recommended<br/>courseware).</li> </ul>                                            | <ul> <li>Allow users (FTEs and Contractors) to<br/>view training and/or certifications that<br/>are defined within the InfoSec &amp;<br/>Privacy curriculum <b>external</b> to the<br/>recommended courseware.</li> </ul> |
| <ul> <li>Allow users to record training and/or<br/>certifications from the recommended<br/>InfoSec/Privacy courseware.</li> </ul>                                                       | <ul> <li>Allow users to record training and/or<br/>certifications <b>outside</b> of the<br/>recommended courseware and list or<br/>identify those as InfoSec/Privacy.</li> </ul>                                          |
| <ul> <li>Allow managers to validate training<br/>and/or certifications submitted by the<br/>employee from the recommended<br/>courseware.</li> </ul>                                    | <ul> <li>Allow managers to validate training<br/>and/or certifications submitted<br/>external to the recommended InfoSec<br/>&amp; Privacy courseware.</li> </ul>                                                         |
| • Track and notify users of their certification expiration dates.                                                                                                    | <ul> <li>Not a registration system for the<br/>InfoSec and Privacy training<br/>courseware.</li> </ul>                                                                                                    |
| <ul> <li>Allow users to list training and/or<br/>certifications that are not in the<br/>recommended courseware (via an<br/>external event requires no manager<br/>approval).</li> </ul> |                                                                                                    |
| Accommodate updates to the<br>recommended courseware /<br>InfoSec/Privacy curriculum.                                                                                                   |                                                                                                    |

![](_page_44_Picture_2.jpeg)

#### InfoSec & Privacy PDP Implementation Action Items

- Complete the data entry of InfoSec/Privacy training framework and competencies.
- Finalize inputting the InfoSec/Privacy Course certification expiration dates.
- Implement the process for Contractor user account assignment and accessibility with the SCEIS team.
- Develop a process to review and adding new InfoSec/Privacy curriculum recommended by the user base. Include a vetting and approval process by the PDP workgroup team for adding new curriculum.

![](_page_45_Picture_6.jpeg)

![](_page_46_Picture_0.jpeg)

## Resources

Division State Human Resources – Training Framework https://admin.sc.gov/humanresources/

Enterprise Privacy Office – Privacy https://admin.sc.gov/technology/enterprise-privacy

Division Information Security - Security https://admin.sc.gov/technology/information-security

SCEIS MySCLearning Tools http://sceis.sc.gov/page.aspx?id=345

![](_page_46_Picture_6.jpeg)

# **Questions?**

- Questions or issues regarding the login instructions or functionality for MySCLearning, please call the SCEIS Service Desk at (803) 896-0001 (select option 1 for SCEIS help) or email sceis.helpdesk@admin.sc.gov.
- Additional questions regarding MySCLearning and the InfoSec & Privacy Training Framework, contact Wendy Spivey at (803) 896-5152 or email <u>Wspivey@admin.sc.gov</u>.

![](_page_47_Picture_4.jpeg)